# Configuratie van poortadresomzetting (PAT) op RV320 en RV325 VPN-routerserie

### Doel

Het doel van dit document is om u te tonen hoe u poortadresomzetting (PAT) op de RV32x Series VPN-routers kunt configureren.

# Inleiding

PAT is een uitbreiding van Network adresomzetting (NAT). NAT is het proces dat wordt gebruikt om privé IP-adressen naar openbare IP-adressen te converteren. Het helpt om de privé IP-adressen te beschermen tegen kwaadaardige aanvallen of ontdekking, aangezien de privé IP-adressen verborgen worden gehouden. Hiermee kunnen meerdere LAN-apparaten (Local Area Network) hetzelfde openbare IP-adress maar verschillende poortnummers delen. Dit beschermt de privé IP's en onderscheidt elk apparaat van de andere.

### Toepasselijke apparaten

- RV320 VPN-router met dubbel WAN
- RV325 Gigabit VPN-router met dubbel WAN

### Softwareversie

• v1.1.0.09

# **PAT-configuratie**

Stap 1.Meld u aan bij het hulpprogramma Web Configuration om **Setup > Port**adresomzetting te kiezen.

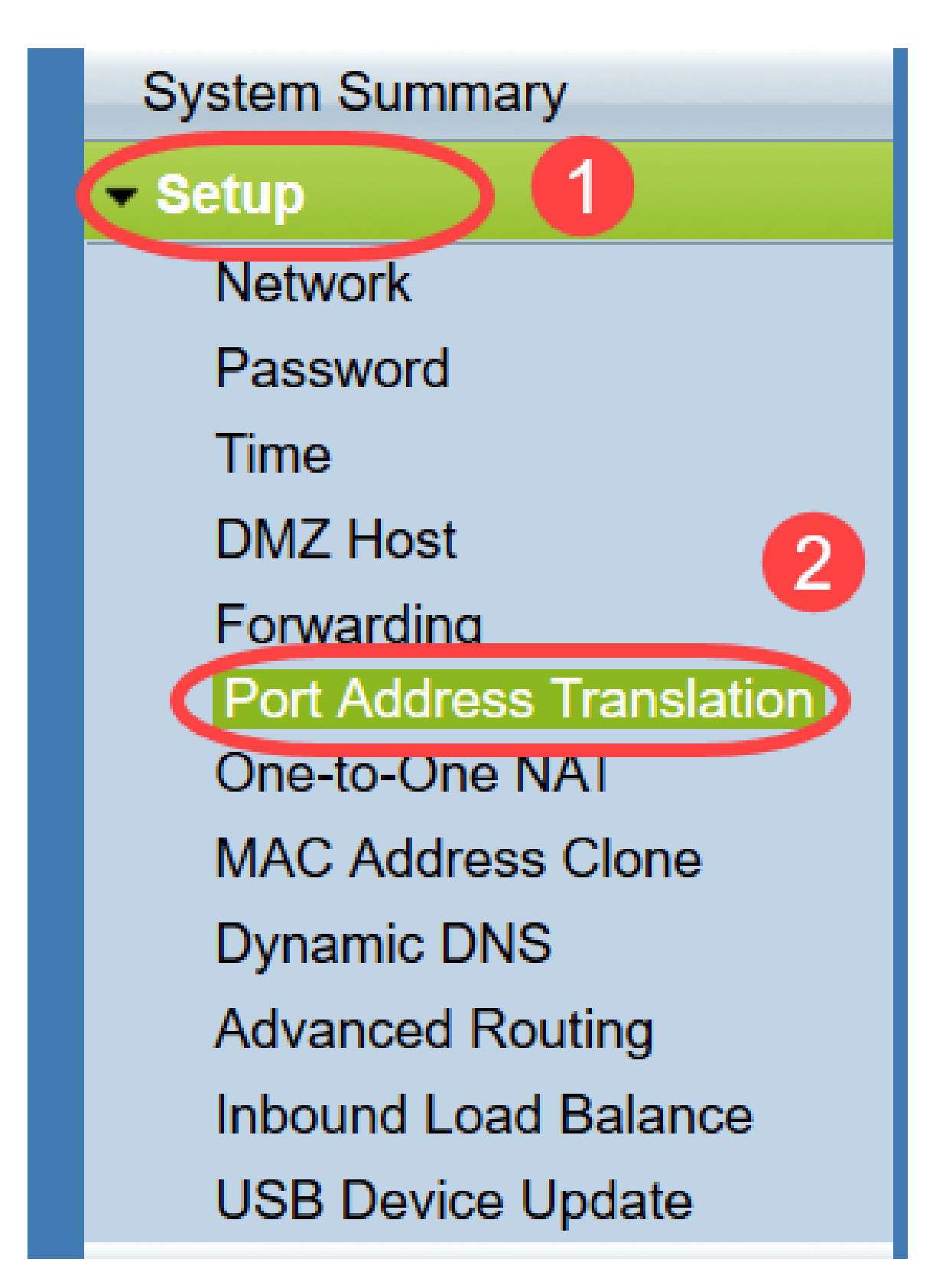

De pagina Poortadresomzetting wordt geopend:

| Port Address Translation Table |                    |        |
|--------------------------------|--------------------|--------|
| Service                        | Name or IP Address | Status |
| ) results found!               |                    |        |
| Add Edit Delete S              | ervice Management  |        |

#### PAT toevoegen

Stap 1. Klik op **Add** om een service toe te voegen. Deze service is het protocol dat wordt gebruikt om het privé IP-adres in kaart te brengen met het openbare IP-adres.

| ort Address Translation Tabl | le                 |        |
|------------------------------|--------------------|--------|
| Service                      | Name or IP Address | Status |
| ) results found!             |                    |        |
| Add Edit Delete              | Service Management |        |

In de tabel *Poortomzetting* wordt een nieuwe rij toegevoegd:

| ort Address Translation Table  |                    |        |
|--------------------------------|--------------------|--------|
| Service                        | Name or IP Address | Status |
| HTTP Secondary [TCP/8080~8080] |                    |        |
| Add Edit Delete Service Manag  | ement              |        |
| Save Cancel                    |                    |        |

Stap 2. Kies de gewenste service in de vervolgkeuzelijst *Service*. Dit is de service waarop PAT wordt uitgevoerd om de privé IP-adressen te converteren naar openbare IP-adressen.

| Port A | ddress Translation                                                                                                    |                    |        |
|--------|----------------------------------------------------------------------------------------------------|--------------------|--------|
| Port   | Address Translation Table                                                                                                    |                    |        |
|        | Service                                                                                                    | Name or IP Address | Status |
| Add    | SMTP [TCP/25~25]<br>DNS [UDP/53~53]<br>FTP [TCP/21~21]<br>HTTP [TCP/80~80]<br>HTTP Secondary [TCP/8080~8080]<br>HTTPS [TCP/443~443]<br>HTTPS Secondary [TCP/8443~8443]<br>TFTP [UDP/69~69]<br>IMAP [TCP/143~143]<br>NNTP [TCP/119~119]<br>POP3 [TCP/110~110]<br>SNMP [UDP/161~161] | ent                |        |
|        | SNMF [CDP/101~101]<br>SMTP [TCP/25~25]<br>TELNET [TCP/23~23]<br>TELNET Secondary [TCP/8023~8023]<br>TELNET SSL [TCP/992~992]<br>DHCP [UDP/67~67]<br>L2TP [UDP/1701~1701]<br>PPTP [TCP/1723~1723]<br>IPSec [UDP/500~500]                                                            |                    |        |

Stap 3. Voer het IP-adres van het apparaat in of gebruik een domeinnaam die de specifieke service in het veld *Naam of IP-adres* heeft. Dit is het bron IP-adres waarop PAT wordt uitgevoerd.

| t Address Translation Table     |                    |        |
|---------------------------------|--------------------|--------|
| Service                         | Name or IP Address | Status |
| HTTPS [TCP/443~443]             | 192.143.2.3        | ✓      |
| dd Edit Delete Service Manageme | ent                |        |

Opmerking: Als u een nieuwe service wilt toevoegen, raadpleegt u het gedeelte <u>Servicebeheer</u>.

Stap 4. Controleer het aankruisvakje **Status** om de service mogelijk te maken. Als u Status niet controleert, verschijnt de service inactief.

Stap 5. Klik op **Opslaan** om de instellingen op te slaan.

#### PAT bewerken

Stap 1. Als u vertaalinstellingen voor het poortadres wilt wijzigen, schakelt u het aankruisvakje naast de juiste service in om dit te selecteren.

| Autress franslation rable |                    |          |
|---------------------------|--------------------|----------|
| Service                   | Name or IP Address | Status   |
| HTTPS[TCP/443~443]        | 192.158.2.3        | Disabled |
| ✓ DNS[UDP/53~53]          | 158.12.2.4         | Enabled  |

Stap 2. Klik op **Bewerken** en wijzig de gewenste instelling.

Stap 3. Klik op Save om de instellingen op te slaan.

#### PAT verwijderen

Stap 1. Als u een bepaalde vertaling van het poortadres wilt verwijderen, controleert u het aankruisvakje naast de juiste service om dit te selecteren.

| ort Address Translation Table |                    |          |
|-------------------------------|--------------------|----------|
| Service                       | Name or IP Address | Status   |
| HTTPS[TCP/443~443]            | 192.158.2.3        | Disabled |
| DUCTIOD/52 521                | 450 43 3 4         | Enabled  |

Stap 2. Klik op Verwijderen.

Stap 3. Klik op Save om de instellingen op te slaan.

#### Servicebeheer

Als u geen specifieke service krijgt onder de vervolgkeuzelijst *Service*, moet u de gewenste service toevoegen. U kunt de servicelijst zelfs wijzigen of een bepaalde service verwijderen die op uw behoeften is gebaseerd.

Stap 1. Klik op Service Management. Het venster Service Management wordt geopend:

| Port Address Translation Table |                    |         |
|--------------------------------|--------------------|---------|
| Service                        | Name or IP Address | Status  |
| DNS[UDP/53~53]                 | 192.168.1.2        | Enabled |
| HTTP[TCP/80~80]                | 192.168.1.3        | Enabled |
| Add Edit Delete Servi          | ce Management      |         |

#### Voeg een service toe

Stap 1. Klik op Add om een service toe te voegen. U kunt maximaal 30 services toevoegen.

| Service Name    | Protocol | External Port     | Internal Port   |
|-----------------|----------|-------------------|-----------------|
| DNS             | UDP      | 53                | 53              |
| FTP             | TCP      | 21                | 21              |
| HTTP            | TCP      | 80                | 80              |
| HTTP Secondary  | TCP      | 8080              | 8080            |
| HTTPS           | TCP      | <mark>4</mark> 43 | 443             |
| Add Edit Delete |          |                   | Page 1 🗸 of 4 🕨 |
|                 |          |                   |                 |

Er wordt een nieuwe rij toegevoegd:

| Service Name   | Protocol | External Port | Internal Port      |
|----------------|----------|---------------|--------------------|
| DNS            | UDP      | 53            | 53                 |
| FTP            | TCP      | 21            | 21                 |
| HTTP           | TCP      | 80            | 80                 |
| HTTP Secondary | TCP      | 8080          | 8080               |
| HTTPS          | TCP      | 443           | 4 <mark>4</mark> 3 |
|                | TCP 🗸    |               |                    |
| dd Edit Delete |          | <b>X</b>      | Page 1 v of 4      |
|                |          |               |                    |

Stap 2. Voer de gewenste naam voor de service in het veld Servicenaam in.

|    | Service Name   | Protocol | External Port | Internal Port     |
|----|----------------|----------|---------------|-------------------|
|    | DNS            | UDP      | 53            | 53                |
|    | FTP            | TCP      | 21            | 21                |
|    | HTTP           | TCP      | 80            | 80                |
|    | HTTP Secondary | TCP      | 8080          | 8080              |
|    | HTTPS          | TCP      | 443           | 443               |
|    | TFTP           | TCP 🗸    |               |                   |
| Ad | d Edit Delete  |          |               | Page 🛛 🗸 of 4 🕟 🕨 |
|    |                |          |               |                   |

Stap 3. Kies het gewenste protocol in de vervolgkeuzelijst *Protocol*. Dit protocol is het protocol op de transportlaag dat helpt om de privé IP-adressen naar openbare IP-adressen te converteren.

| Service Name            | Protocol                    | External Port | Internal Port     |
|-------------------------|-----------------------------|---------------|-------------------|
|                         |                             | External For  |                   |
| DNS                     | UDP                         | 53            | 53                |
| FTP                     | TCP                         | 21            | 21                |
| HTTP                    | TCP                         | 80            | 80                |
| HTTP Secondary          | TCP                         | 8080          | 8080              |
| HTTPS                   | TCP                         | 443           | <mark>44</mark> 3 |
| TFTP<br>Add Edit Delete | TCP V<br>TCP<br>UDP<br>IPv6 |               | Page 1 v of 4     |

- TCP Transmission Control Protocol (TCP) is een op verbinding gericht internetprotocol dat wordt gebruikt om betrouwbare, geordende gegevensoverdracht te bieden.
- UDP User Datagram Protocol (UDP) is een protocol zonder verbinding dat wordt gebruikt om snelle gegevensoverdracht mogelijk te maken, maar dan onbetrouwbaar en ongeordend.
- IPv6 Internet Protocol versie 6 (IPv6) is de nieuwste versie van het Internet protocol dat kan worden gebruikt om veel gebruikers met IP aan te sluiten.

Stap 4. Voer een poortnummer in dat u als externe poort wilt gebruiken in het veld *Externe poort.* Het externe poortnummer wordt gebruikt om de verbinding tussen het eindgebruikersapparaat van het externe openbare netwerk en het PAT-apparaat tot stand te brengen.

|    | Service Name   | Protocol | External Port | Internal Port   |
|----|----------------|----------|---------------|-----------------|
|    | DNS            | UDP      | 53            | 53              |
|    | FTP            | TCP      | 21            | 21              |
|    | HTTP           | TCP      | 80            | 80              |
|    | HTTP Secondary | TCP      | 8080          | 8080            |
|    | HTTPS          | TCP      | 443           | 443             |
|    | TFTP           | TCP 🗸    | 152           | 147             |
| Ad | d Edit Delete  |          |               | Page 1 🗸 of 4 🕨 |
|    |                |          |               |                 |

Stap 5. Voer een poortnummer in dat u als een interne poort wilt gebruiken in het veld *Interne poort*. De interne poort wordt gebruikt om een verbinding tussen het PAT-apparaat en het privénetwerkapparaat te maken.

Stap 6. Klik op Save om de instellingen op te slaan.

#### Servicebeheer bewerken

Stap 1. Als u een instelling voor een specifieke service wilt wijzigen, schakelt u het vakje naast de juiste service in om de juiste service te selecteren.

| Service Name    | Protocol | External Port | Internal Port   |
|-----------------|----------|---------------|-----------------|
| DHCP            | UDP      | 67            | 67              |
| L2TP            | UDP      | 1701          | 1701            |
| PPTP            | TCP      | 1723          | 1723            |
| IPSec           | UDP      | 500           | 500             |
| DCS             | тср      | 41            | 2               |
| Add Edit Delete |          |               | Page 4 🗸 of 4 🕨 |
|                 |          |               |                 |

Opmerking: U kunt alleen de nieuw gemaakte service bewerken. U kunt een bestaande service niet bewerken.

Stap 2. Klik op Bewerken en wijzig de instelling.

Stap 3. Klik op Save om de instellingen op te slaan.

#### Servicebeheer verwijderen

| Service Name    | Protocol | External Port | Internal Port   |
|-----------------|----------|---------------|-----------------|
| DHCP            | UDP      | 67            | 67              |
| L2TP            | UDP      | 1701          | 1701            |
| PPTP            | TCP      | 1723          | 1723            |
| IPSec           | UDP      | 500           | 500             |
| DCS             | тср      | 41            | 2               |
| Add Edit Delete |          | ×             | Page 4 🗸 of 4 🕨 |
|                 |          |               |                 |

Stap 1. Als u een specifieke service wilt verwijderen, schakelt u het vakje naast de juiste service in om de juiste service te selecteren.

Opmerking: U kunt de enige nieuwe service verwijderen. U kunt een bestaande service niet verwijderen.

Stap 2. Klik op Verwijderen.

Stap 3. Klik op **Save** om de instellingen op te slaan.

### Conclusie

U hebt nu met succes PAT ingesteld op de RV32x Series VPN-routers.